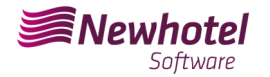

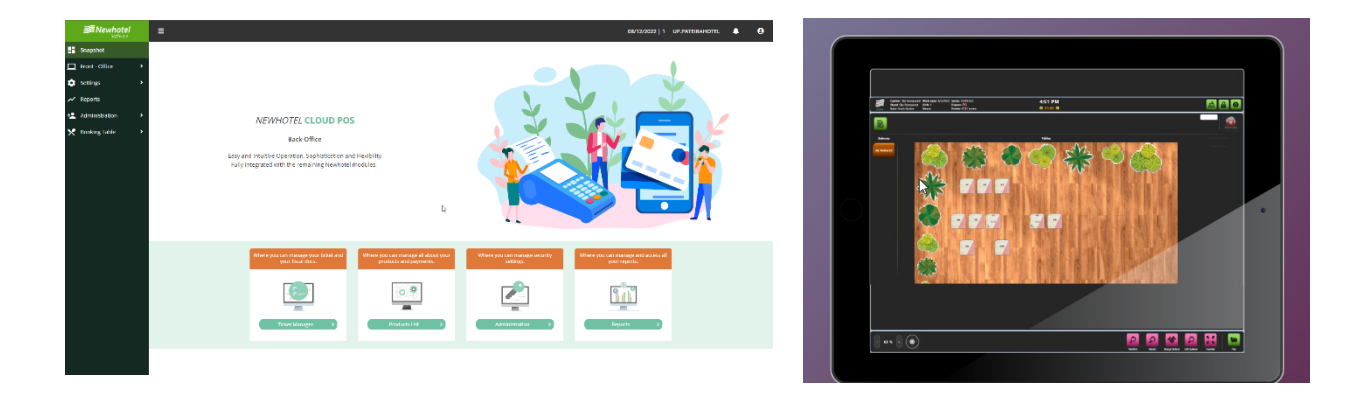

# Boletim N<sup>o</sup>: 2023.25

## Tema: Procedimentos de criação de series de documentos e código único de documento (ATCUD) para POS

Av. Almirante Gago Coutinho, 70 | 1700-031 Lisboa, Portugal

(+351) 218 440 010

newhotel@newhotel.com | helpdesk@newhotel.com

NewHotel Software Copyright | 2023

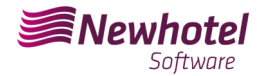

## **POS (Point of Sales)**

Para os **clientes em Portugal**, a nova portaria nº195/2020, de 13 de agosto, que regulamenta as obrigações relacionadas com o processamento de faturas e outros documentos fiscalmente relevantes, referindo os requisitos de criação do código de barras bidimensional e do código único do documento (ATCUD), prevê a **obrigatoriedade de comunicação de series de faturas 15 dias antes**, pelo próprio cliente no portal da AT (forma manual) e aguardar o envio do código de validação (ATCUD) ou em alternativa proceder pelo pedido do código via webservices.

https://info.portaldasfinancas.gov.pt/pt/informacao\_fiscal/legislacao/diplomas\_legislativos/Docume nts/Portaria\_195\_2020.pdf

Este código de validação deve ser colocado em cada serie comunicada a AT (Autoridade Tributária).

As séries são as seguintes:

- Consulta de Mesa;
- Fatura em Dinheiro;
- Nota de Crédito Dinheiro;
- Tickets;

| Doc | ume    | nt series                  |                 |                |                 |                    |              |                      | O Clear Filter | Filters 👻 | Q Search |
|-----|--------|----------------------------|-----------------|----------------|-----------------|--------------------|--------------|----------------------|----------------|-----------|----------|
| ~   | FILTE  | 25                         |                 |                |                 |                    |              |                      |                |           |          |
| [   | eries] |                            | Active          |                | × •             | NewHotel Cloud POS |              | × × Hide inactiv     | active series  |           |          |
| +/  | dd     | 👕 Delete 🛛 Fiscalization 👻 |                 |                |                 |                    | Save Columns | 🖨 Print 📓 Export CSV | 9 Visible 🖌 20 |           | 1        |
|     |        | Туре †↓                    | Series †↓       | Next number †↓ | Initial date †↓ | End series †↓      | Status †↓    | Application †↓       | Val. code †↓   | Defau     | ult †↓   |
|     | ø      | Consulta Mesa              | CMREST23        | 11             |                 | 31-12-2022         | Activa       | NewHotel Cloud POS   |                |           | ~        |
|     | ø      | Fatura em Dinheiro         | FCTRESTRAUL224  | 13             |                 | 31-12-2022         | Activa       | NewHotel Cloud POS   |                |           | ~        |
|     | ø      | Nota de Crédito - Dinheiro | NCRREST23       | 3              |                 | 31-12-2022         | Activa       | NewHotel Cloud POS   |                |           | ~        |
|     | ø      | Tickets                    | TCKRESTRAUL9924 | 46             |                 | 31-12-2023         | Activa       | NewHotel Cloud POS   |                |           | ~        |
|     |        |                            |                 |                |                 |                    |              |                      | 9 Visible 🗸 20 |           | 1.       |

Poderão existir outros exemplos que não se encontram aqui mencionados, alertamos os nossos cliente no entanto que deverá ser obtido um código ATCUD individual para cada uma das séries criadas.

Para mais detalhes na obtenção dos códigos de validação deve informar-se com seu departamento de contabilidade.

Recomendamos que faça <u>hoje</u> (no caso de ainda o não ter feito) os 2 seguintes procedimentos que são necessários para o correto funcionamento do software na mudança do ano.

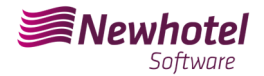

## Criação de Series Fiscais

Se ainda não criou as series do próximo ano, antes do final do ano corrente deve criar as novas series para o ano 2023 e mesmas inserir o código único de documento (ATCUD) devolvido pela AT.

Para tal deve ir ao menu lateral esquerdo, a *Configurações> Ponto de Venda> Caixa> Editar a caixa*. Deve ser efetuado caixa a caixa (Bar, Restaurante, etc).

|   | <b>Newhotel</b>              |     | ≡           |      |                         |                         |
|---|------------------------------|-----|-------------|------|-------------------------|-------------------------|
|   | Dashboard                    |     | Caixa       |      |                         |                         |
|   | Front - Office               |     | > FILTROS   |      |                         |                         |
| ۵ | Configurações                |     | + Adicionar |      |                         | 🖬 Guardar Colunas 🛛 🖨 I |
|   | Produtos<br>Área de Desparbo |     | Descrição 🗘 |      | Tickets por Empregado 0 | Relatórios por Em       |
|   | Ponto de Venda               |     | Bar         | -fin |                         |                         |
|   | Pontos de Venda              |     | 🗆 🕜 Caixa   |      |                         |                         |
|   | Config. de botões            |     | Restaurante |      |                         |                         |
|   | Caixa<br>Salas               |     |             |      |                         |                         |
|   | Tarifas                      |     |             |      |                         |                         |
|   | Configuração de Ticke        | ets |             |      |                         |                         |
|   | Serviços de Trabalho         |     |             |      |                         |                         |
|   | Financeiro                   |     |             |      |                         |                         |

Dentro da caixa, temos de voltar a editar a informação do ponto de venda

|   | Software          | =                        |
|---|-------------------|--------------------------|
| - | Dashboard         | Caixa                    |
| ▫ | Front - Office    | Descrição *              |
| ۵ | Configurações     | Tickets por Empregado    |
|   | Produtos          | Relatórios por Empregado |
|   | Área de Despacho  | Pontos de Venda          |
|   | Ponto de Venda    | Ponto de Venda           |
|   | Pontos de Venda   |                          |
|   | Config. de botões |                          |
|   | Caixa             | + Adicionar              |
|   | Salas             |                          |
|   | Tarifas           |                          |

Aparecerá a janela das series definidas em cada ponto de venda, para criar a serie deve clicar no sinal do lápis.

Deve efetuar individualmente o procedimento para cada documento pretendido (Ticket, Fatura, Nota de credito).

| de Ve<br>cket | enda * Bar       |        |             |  |
|---------------|------------------|--------|-------------|--|
|               | Série            | Estado | Por Defeito |  |
|               |                  |        |             |  |
| Adici         | TCKBAR22         | Futura | <b>`</b>    |  |
| Adici         | TCKBAR22<br>onar | Futura | Por Defeito |  |

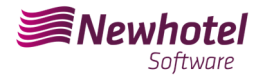

#### Deverão ser preenchidos os campos em acordância:

| Séries                                                                       |                                                                                                    | ×            |
|------------------------------------------------------------------------------|----------------------------------------------------------------------------------------------------|--------------|
| Ticket                                                                       |                                                                                                    |              |
| Prefixo (N°)     24     Data inicial da série     01/01/2024                 | Prefixo (Texto) Ordem<br>TKC Texto<br>Final Série (número) Final Sé                                                 | + Numérico 🗸 |
| Próximo Nº                                                                   | Codigo Validação                                                                                                    | Defeito      |
|                                                                              |                                                                                                    |              |
|                                                                              |                                                                                                    |              |
|                                                                              |                                                                                                    |              |
|                                                                              |                                                                                                    |              |
|                                                                              |                                                                                                    | Aceitar      |
| Prefixo (numero) – num<br>Prefixo (Texto) – texto c<br>Ordem – a ordem autor | ero de prefixo da serie que pretende criar<br>le prefixo da serie que pretende criar<br>rotondo mostrar os profixos |              |

*Final Serie (número)* – caso pretenda que a serie termine num numero (por regra não é preenchido)

*Final Serie (Data)* – Data final da serie que pretende criar *Data incial série* - Data inicial da serie que pretende criar *Proximo*  $N^{\circ}$  - Numero inicial da serie criada

Após o preenchimento dos campos necessários deverá ser validado carregando no botão com o símbolo verde e finalizar ao carregar em "Aceitar".

Caso ainda não tenha o código de validação devera efetuar a solicitação à autoridade tributaria manualmente ou através de webservice o mais rapidamente possível e antes de emitir a primeira fatura da correspondente serie.

### Inserção de código único de documento (ATCUD)

Existem duas formas de se poderem introduzir os códigos das séries após a sua criação, sendo as mesmas manualmente ou por via webservices. Estes procedimentos terão que ser efetuados no PMS em semelhança a operação efetuada para as séries de fatura da sua propriedade.

NewHotel Software Copyright | 2023

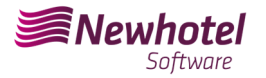

#### Inserção de forma Manual:

Após a criação da série e assim que receber o código de validação das series comunicadas à AT, deverá ir ao menu lateral esquerdo, a *Configurações > Fiscal > Serie de documentos* selecionar cada serie e inserir o código de validação correspondente nos campos que exemplificamos;

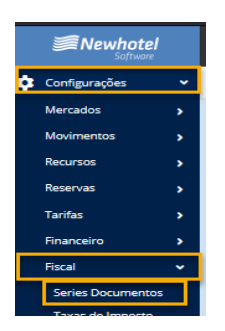

#### No filtro deve selecionar por series FUTURAS e selecionar a serie

| érie]                 |                        |              | Futura   | × v |
|-----------------------|------------------------|--------------|----------|-----|
| licionar Tipo 11 Séri | eti Próximo Número † 1 | Fim Série 11 | Estado 1 |     |
|                       |                        | 31.12.2023   | Futura   |     |

#### Em cada serie coloca o codigo de validação enviado pela AT

| eri | es D   | ocumentos                           |           |                   |                 |              |                 |                    | 🛇 Limpar Filtros 🗡 Filtr | ros • Q Procur |
|-----|--------|-------------------------------------|-----------|-------------------|-----------------|--------------|-----------------|--------------------|--------------------------|----------------|
| >   | FILTR  | os                                  |           |                   |                 |              |                 |                    |                          |                |
| +^  | dicion | ar 盲 Apagar 🛛 Fiscal 💌              |           |                   |                 |              | Guardar Colunas | Expo               | rtar CSV 9 Visible 💙 20  | ✓ 1            |
|     |        | La Registar série                   | Série †↓  | Próximo Número †↓ | Data Inicial †↓ | Fim Série †↓ | Estado †↓       | Aplicação †↓       | Codigo Validação†↓       | Por Defeito †↓ |
|     |        | Reserva Quartos                     | 2023      | 17                |                 | 01-10-2023   | Activa          | NewHotel Cloud PMS |                          | ~              |
|     | ø      | Reserva Eventos                     | EVE23     | 3                 | 02/10/2022      | 31-12-2022   | Activa          | NewHotel Cloud PMS |                          | ~              |
| 0   | ø      | Fatura a Crédito                    | FCTCOUT22 | 7                 | 01/10/2022      | 01-10-2022   | Activa          | NewHotel Cloud PMS |                          |                |
| ~   |        | Fatura em Dinheiro                  | FCTROUT23 |                   |                 | 01-10-2023   | Activa          | NewHotel Cloud PMS |                          | ~              |
|     | ø      | Fatura Depósito Antecipado          | FDA22     | 5                 |                 | 01-10-2022   | Activa          | NewHotel Cloud PMS |                          | ~              |
| D   | ø      | Fatura a Crédito                    | FTC23     | 3                 | 02/10/2022      | 31-12-2022   | Activa          | NewHotel Cloud PMS |                          |                |
| Þ   | ø      | Fatura Interna                      | INT22     | 16                |                 | 01-10-2022   | Activa          | NewHotel Cloud PMS |                          | ~              |
| 0   | ø      | Nota de Crédito                     | NC23      | 2                 | 02/10/2022      | 31-12-2022   | Activa          | NewHatel Cloud PMS |                          | ~              |
|     | ø      | Nota de Crédito Depósito Antecipado | NCA22     | 2                 |                 | 01-10-2022   | Activa          | NewHatel Cloud PMS |                          | ~              |
|     | ø      | Nota de Débito                      | ND22      | 2                 |                 | 01-10-2022   | Activa          | NewHotel Cloud PMS |                          | ~              |
|     | ø      | Fatura Pro-Forma                    | PROF22    | 3                 |                 | 01-10-2022   | Activa          | NewHotel Cloud PMS | 99999                    | ~              |
|     | ø      | Recibos                             | REC23     | 6                 | 02/10/2022      | 31-12-2022   | Activa          | NewHotel Cloud PMS |                          | ~              |
|     |        | De site a De su de size site        | 85(812    | 2                 | 02/10/2022      | 31,12,2022   | Activa          | NewHotel Cloud PMS |                          | ~              |

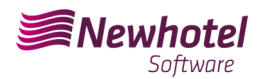

#### Boletim Informativo Helpdesk

| Series [ | Documentos                          |           |                   |                 |                         |           |                    | O Limpar Filtros T Filtr | os • Q Procurar |
|----------|-------------------------------------|-----------|-------------------|-----------------|-------------------------|-----------|--------------------|--------------------------|-----------------|
| > FILTE  | ROS                                 |           |                   |                 |                         |           |                    |                          |                 |
| + Adicio | nar 👕 Apagar 🛛 Fiscal 🔻             |           | Guardar Colunas   | Expo            | rtar CSV 9 Visible 💙 20 |           |                    |                          |                 |
|          | Tipo †↓                             | Série †↓  | Próximo Número †↓ | Data Inicial †↓ | Fim Série †↓            | Estado †↓ | Aplicação †↓       | Codigo Validação †↓      | Por Defeito †↓  |
| 0 /      | Reserva Quartos                     | 2023      | 17                |                 | 01-10-2023              | Activa    | NewHotel Cloud PMS |                          | ~               |
|          | Reserva Eventos                     | EVE23     | 3                 | 02/10/2022      | 31-12-2022              | Activa    | NewHotel Cloud PMS |                          | ~               |
|          | Fatura a Crédito                    | FCTCOUT22 | 7                 | 01/10/2022      | 01-10-2022              | Activa    | NewHotel Cloud PMS |                          |                 |
| S 🖉      |                                     | FCTROUT23 | Registar série    |                 | ~                       | Activa    |                    |                          |                 |
|          | Fatura Depósito Antecipado          | FDA22     | Registal serie    | ×               |                         | Activa    | NewHotel Cloud PMS |                          | ~               |
|          | Fatura a Crédito                    | FTC23     | Web Service       | O Manual        |                         | Activa    | NewHotel Cloud PMS |                          |                 |
| 0        | Fatura Interna                      | INT22     | Utilizador []     |                 |                         | Activa    | NewHotel Cloud PMS |                          | ~               |
|          | Nota de Crédito                     | NC23      | Palavra passe     |                 |                         | Activa    | NewHotel Cloud PMS |                          | ~               |
|          | Nota de Crédito Depósito Antecipado | NCA22     | ATCUD * []        |                 |                         | Activa    | NewHotel Cloud PMS |                          | ~               |
|          | Nota de Débito                      | ND22      |                   | _               | Aceitar                 | Activa    | NewHotel Cloud PMS |                          | ~               |
|          | Fatura Pro-Forma                    | PROF22    | 2                 | _               | 01 10 2022              | Activa    | NewHotel Cloud PMS | 99999                    | ~               |
|          | Recibos                             | REC23     | 6                 | 02/10/2022      | 31-12-2022              | Activa    | NewHotel Cloud PMS |                          | ~               |
|          | Recibo Regularização                |           | 2                 | 02/10/2022      | 31-12-2022              | Activa    | NewHotel Cloud PMS |                          | ~               |
|          |                                     |           |                   |                 |                         |           |                    | 9 Visible 💙 20           |                 |

Para finalizar as alterações selecione "Guardar".

#### Inserção via WebServices:

Após a criação da série deverá ir ao menu lateral esquerdo, a **Configurações > Fiscal > Serie de documentos** selecionar cada serie e inserir o código de utilizador e respectiva palavra passe previamente criados no website da AT conforme demonstrado

| Ser        | ies D                    | ocumentos                           |           |                   |                 |              |                 |                     | S Limpar Filtros ▼ Filtr | os • Q Procurar |
|------------|--------------------------|-------------------------------------|-----------|-------------------|-----------------|--------------|-----------------|---------------------|--------------------------|-----------------|
| >          | FILTR                    | os                                  |           |                   |                 |              |                 |                     |                          |                 |
| +/         | Adicion                  | ar 盲 Apagar 🛛 Fiscal 👻              |           |                   |                 |              | Guardar Colunas | 🖨 Imprimir 📗 🖹 Expo | rtar CSV 9 Visible 💙 20  | ✓ 1 ►           |
|            |                          | t Registar série                    | Série †↓  | Próximo Número †↓ | Data Inicial †↓ | Fim Série †↓ | Estado †↓       | Aplicação †↓        | Codigo Validação †↓      | Por Defeito †↓  |
|            | 1                        | Reserva Quartos                     | 2023      | 17                |                 | 01-10-2023   | Activa          | NewHotel Cloud PMS  |                          | ~               |
|            | ø                        | Reserva Eventos                     | EVE23     | 3                 | 02/10/2022      | 31-12-2022   | Activa          | NewHotel Cloud PMS  |                          | ~               |
| 0          | ø                        | Fatura a Crédito                    | FCTCOUT22 | 7                 | 01/10/2022      | 01-10-2022   | Activa          | NewHotel Cloud PMS  |                          |                 |
| ~          | ø                        | Fatura em Dinheiro                  | FCTROUT23 | 7                 |                 | 01-10-2023   | Activa          | NewHotel Cloud PMS  |                          | ~               |
|            | ø                        | Fatura Depósito Antecipado          | FDA22     | 5                 |                 | 01-10-2022   | Activa          | NewHotel Cloud PMS  |                          | ~               |
| ŢÞ         | ø                        | Fatura a Crédito                    | FTC23     | 3                 | 02/10/2022      | 31-12-2022   | Activa          | NewHotel Cloud PMS  |                          |                 |
| Þ          | ø                        | Fatura Interna                      | INT22     | 16                |                 | 01-10-2022   | Activa          | NewHotel Cloud PMS  |                          | ~               |
| $\bigcirc$ | ø                        | Nota de Crédito                     | NC23      | 2                 | 02/10/2022      | 31-12-2022   | Activa          | NewHotel Cloud PMS  |                          | ~               |
|            | ø                        | Nota de Crédito Depósito Antecipado | NCA22     | 2                 |                 | 01-10-2022   | Activa          | NewHotel Cloud PMS  |                          | ~               |
|            | ø                        | Nota de Débito                      | ND22      | 2                 |                 | 01-10-2022   | Activa          | NewHotel Cloud PMS  |                          | ~               |
|            | ø                        | Fatura Pro-Forma                    | PROF22    | 3                 |                 | 01-10-2022   | Activa          | NewHotel Cloud PMS  | 99999                    | ~               |
|            | ø                        | Recibos                             | REC23     | 6                 | 02/10/2022      | 31-12-2022   | Activa          | NewHotel Cloud PMS  |                          | ~               |
|            | 🗌 🖋 Recibo Regularização |                                     | RECR23    | 2                 | 02/10/2022      | 31-12-2022   | Activa          | NewHotel Cloud PMS  |                          | ~               |
|            |                          |                                     |           |                   |                 |              |                 |                     | 9 Visible 🗸 20           | ▼ <b>1</b> ►    |

| Series D  | ocumentos                           |           |                    |                 |              |                           |                     | O Limpar Filtros T Filtr | os - Q Procurar |
|-----------|-------------------------------------|-----------|--------------------|-----------------|--------------|---------------------------|---------------------|--------------------------|-----------------|
| > FILTR   | os                                  |           |                    |                 |              |                           |                     |                          |                 |
| + Adicion | ar 盲 Apagar 🛛 Fiscal 💌              |           |                    |                 |              | Guardar Colunas           | 🖨 Imprimir 🛯 🖺 Expo | rtar CSV 9 Visible 💙 20  | 1 >             |
|           | Tipo †↓                             | Série †↓  | Próximo Número †↓  | Data Inicial †↓ | Fim Série †↓ | Estado †↓                 | Aplicação †↓        | Codigo Validação †↓      | Por Defeito †↓  |
| 0 /       | Reserva Quartos                     | 2023      | 17                 |                 | 01-10-2023   | Activa                    | NewHotel Cloud PMS  |                          | ~               |
|           | Reserva Eventos                     | EVE23     | 3                  | 02/10/2022      | 31-12-2022   | Activa                    | NewHotel Cloud PMS  |                          | ~               |
|           | Fatura a Crédito                    | FCTCOUT22 | 7                  | 01/10/2022      | 01-10-2022   | Activa NewHotel Cloud PMS |                     |                          |                 |
| ~ 🖉       | Fatura em Dinheiro                  | FCTROUT23 | Registar série     |                 | ~            | Activa                    | NewHotel Cloud PMS  |                          | ~               |
|           | Fatura Depósito Antecipado          | FDA22     |                    |                 | ^            | Activa                    | NewHotel Cloud PMS  |                          | ~               |
|           | Fatura a Crédito                    | FTC23     | Web Service        | Manual          |              | Activa                    | NewHotel Cloud PMS  |                          |                 |
|           | Fatura Interna                      | INT22     | Jtilizador *       |                 |              | Activa                    | NewHotel Cloud PMS  |                          | ~               |
|           | Nota de Crédito                     | NC23      | Palavra passe * [] |                 |              | Activa                    | NewHotel Cloud PMS  |                          | ~               |
|           | Nota de Crédito Depósito Antecipado | NCA22     | ATCUD []           |                 |              | Activa                    | NewHotel Cloud PMS  |                          | ~               |
|           | Nota de Débito                      | ND22      | ß                  |                 | Areitar      | Activa                    | NewHotel Cloud PMS  |                          | ~               |
|           | Fatura Pro-Forma                    | PROF22    | -                  |                 | 01 10 2022   | Activa                    | NewHotel Cloud PMS  | 99999                    | ~               |
|           | Recibos                             | REC23     | 6                  | 02/10/2022      | 31-12-2022   | Activa                    | NewHotel Cloud PMS  |                          | ~               |
| 0         | Recibo Regularização                | RECR23    | 2                  | 02/10/2022      | 31-12-2022   | Activa                    | NewHotel Cloud PMS  |                          | ~               |
|           |                                     |           |                    |                 |              |                           |                     | 9 Visible 💙 20           | ✓ 1 >           |

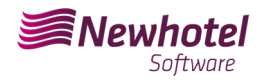

**NOTA:** Para mais informações sobre como criar o utilizador e respectiva paralvra passe para obtenção dos códigos via webservices por favor consulte as informações adicionais deste boletim.

### Alteração Layout dos documentos

Após a criação das séries de documentos com os respetivos códigos ATCUD deverá ser feita a alteração dos layouts dos documentos devido a que a informação irá constar na emissão dos documentos fiscais.

Para que possa proceder com a alteração deverá ir a *Configurações > Fiscal > Layout de Documentos* e carregar no símbolo do lápis em cada documento

| Mewhotel           |       | ELayout de documentos |        | × ♠ ⊖                      |                                       |                                         |
|--------------------|-------|-----------------------|--------|----------------------------|---------------------------------------|-----------------------------------------|
| 🔅 Configurações    | ~     | Lay                   | out    | de documentos              |                                       | O Limper Filtres T Filtres - Q Precurer |
| Mercados           |       |                       | HILTR  | os                         |                                       |                                         |
| Movimentos         |       | +                     | dicion | ar 🗭 Copier 📲 Asses        | Bi Guardar Calunas A Imprimir         | Exporter (SV 3 Valide V 20 V 1 1        |
| Recursos           |       | _                     |        |                            |                                       |                                         |
| Reservas           |       |                       |        | Relátorio 11               | Descrição 1                           | Por Defeito   i                         |
| Tarifas            |       |                       | 1      | CreditNoteDef              | Credit Note Default Layout            | ~                                       |
| Financeiro         | •     | 10                    | 1      | DebitNoteDef               | Debit Note Layout                     |                                         |
| Fiscal             |       |                       | 1      | IwaineDef                  | Invoice Layout                        | ~                                       |
| Forder Degumenter  |       |                       | 1      | Key PassDef                | Key Pess Default Layout               |                                         |
| Taras de Imposto   |       |                       | 1      | Pro-Formalmo caDel         | Pro-Forme Invoice Layout              |                                         |
| Frances de Imposto |       |                       | 1      | ReceiptDef                 | Receipt Layout                        |                                         |
| Modelo de Email    |       |                       | 1      | RegulReceiptDef            | Regularization Receipt Default Layout |                                         |
| Lavout de docume   | otos  |                       | 1      | ReservationLabel/4TELLOW   | ReservationLabel A4 YELLOW            |                                         |
| Retenções          |       |                       | 1      | ReservationLabelindividual | Reservation Label Individual Default  |                                         |
| Esquemas de reter  | cão - |                       | 1      | RETAR INVOICEDES           | RETAIL INVOICE DEFAULT LAYOUT         | ~                                       |
| Pertis             |       |                       | 1      | Tickedef                   | Ticket Default Layout                 |                                         |
| Housekeeping       |       |                       |        |                            |                                       | 3 Vaible 💙 20 💙 4 1 🕨                   |
| Seguranca          |       |                       |        |                            |                                       |                                         |
| Localizaçãos       |       |                       |        | N                          |                                       |                                         |
| Contraction of     |       |                       |        | 19                         |                                       |                                         |

Uma vez na jalena do documento deverá selecionar a opção *classificadores* e procurar os campos correspondentes a *ATCUD e QR Code*:

| Mewhotel Software  |                                         | =                                                                                                    |                   |                    |    |   |                                                                                        |                                                               |                                              |                   | ÷          | •         | 9   |
|--------------------|-----------------------------------------|----------------------------------------------------------------------------------------------------|-------------------|--------------------|----|---|----------------------------------------------------------------------------------------|---------------------------------------------------------------|----------------------------------------------|-------------------|------------|-----------|-----|
| 🔅 configurações    | *                                       | Layou                                                                                                    | it de documentos  |                    |    |   |                                                                                        |                                                               |                                              | B Presidentização | O Cancelar | D Galaxie | SAF |
| Mercados           | os > os > os > os > os > os > os > os > |                                                                                                    | -2.1              |                    |    |   |                                                                                        |                                                               |                                              |                   |            |           |     |
| Movimentos         | •                                       | OCLUMENTO      OCLUMENTO       OCLUMENTO      OCLUMENTO      OCLUMENTO |                   | valores            |    |   | #HOTEL_LOGO#                                                                           |                                                               | TPRINT TYPET                                 |                   |            |           |     |
| Recursos           | •                                       | oute                                                                                                    | DOCUMENTO         |                    |    |   |                                                                                        | %DOC_NUP<br>%EMISSION D                                       | ABERNI ZDOC NUMBERZ                          |                   |            |           |     |
| Reservas           | •                                       |                                                                                                    |                   | Simbolo            |    |   |                                                                                        | SPRIN W                                                       | T_DATE%; #PRINT_DATE#<br>ZOUCHTR%; #VOUCHTR# |                   |            |           |     |
| tanlas             | •                                       | ment                                                                                                    |                   | PrintType          |    |   |                                                                                        |                                                               |                                              |                   |            |           |     |
| Financeiro         | •                                       | Decu                                                                                                    |                   | Documento          |    |   |                                                                                        |                                                               |                                              |                   |            |           |     |
| Pocal              | •                                       | 6                                                                                                    | Documento Nº      | Documento Nº       |    |   | #SELLER, ADDRESS# #SELLER_DODR# #SELLER_COMP<br>#SELLER_POSTAL_CODE# #SELLER_LOCATION# | #CUSTOMER_ADDRESS#<br>#CUSTOMER_RSCAL_ID#                     |                                              |                   |            |           |     |
| Series Documentos  |                                         | eran                                                                                                    |                   | Número             |    |   | #SELLER_CITY# #SELLER_COUNTRY#<br>#SELLER_FISCAL_D#                                    |                                                               |                                              |                   |            |           |     |
| Taxas de Imposto   |                                         |                                                                                                    |                   | Salesae            |    |   | WRESERVATION_NUMBERN: WRESERVATION_NUMBER                                              | WEDEST_NAMEN: #GUEST_NAME#                                    |                                              |                   |            |           |     |
| Esquema impostos   |                                         |                                                                                                    | Data de venomento | Data de vencimento |    |   | NARRIVAL DATEN PARAVAL CATES<br>NOEPARTURE DATEN: +DEPARTURE DATES                     | NEPAX NUMBER'S PEAX NUMBER'S<br>NCOMPANY NAMES ACOMPANY NAMES |                                              |                   |            |           |     |
| Modelo de Email    |                                         |                                                                                                    | Data emissão      | Data emissão       | 11 |   | NUMBER NUMBER                                                                          | NGROUP NAMEN: POROUP NAMER                                    |                                              |                   |            |           |     |
| Layout de document | .05                                     | ð                                                                                                    | Inclusion and     | Improve em         |    |   | MOATEN MOULANTE MORTON MUNIT                                                           | NECH NETAY BATTIN NAMOUNTN                                    | NOISE NTOTALS                                |                   |            |           |     |
| Netenções          | 1                                       | -                                                                                                    | impresso em       | Inpresso en        |    |   |                                                                                        |                                                               |                                              |                   |            |           |     |
| Dorths             | Ϊ.                                      |                                                                                                    | Nome de Ublizador | Nome de Utilizador |    |   |                                                                                        | [Total Involved]                                              | [%.e.ee] [8, 4,]                             |                   |            |           |     |
| Maurakasalaa       |                                         |                                                                                                    | Utilizador        | Utilizedor         |    |   | [Tax Rate]                                                                             | [Tax Base]                                                    | (Tax)                                        |                   |            |           |     |
| Samuranca          | ÷.                                      |                                                                                                    | Ref. Factura      | Rof. Factura       |    |   | [Tuxt][364.44][31]                                                                     | [20.44]                                                       | [358,865]                                    |                   |            |           |     |
| Localizaçãos       | ÷.                                      |                                                                                                    |                   | QR Code            |    |   |                                                                                        |                                                               |                                              |                   |            |           |     |
|                    | <u> </u>                                |                                                                                                    |                   | ATCUD              |    |   | ATCUD. #ATCUD#                                                                         |                                                               |                                              |                   |            |           |     |
| - Altas            |                                         |                                                                                                    | Assinatura        | -                  |    | N | - Your                                                                                 |                                                               |                                              |                   |            |           |     |
|                    |                                         |                                                                                                    | Comentários       | Comentários        |    | ~ | will opear                                                                             |                                                               |                                              |                   |            |           |     |
|                    |                                         |                                                                                                    |                   | Certificado        |    |   |                                                                                        |                                                               |                                              |                   |            |           |     |
|                    |                                         |                                                                                                    |                   | Avico Legal        |    |   |                                                                                        |                                                               |                                              |                   |            |           |     |
|                    |                                         |                                                                                                    |                   |                    |    |   |                                                                                        |                                                               |                                              |                   |            |           |     |
|                    |                                         |                                                                                                    |                   |                    |    |   |                                                                                        |                                                               |                                              |                   |            |           |     |

Para colocar os mesmos no documento será apenas necessário "Arrastar" até ao local desejado no documento, no exemplo apresentado ambos os campos foram colocador no campo inferior esquerdo da página:

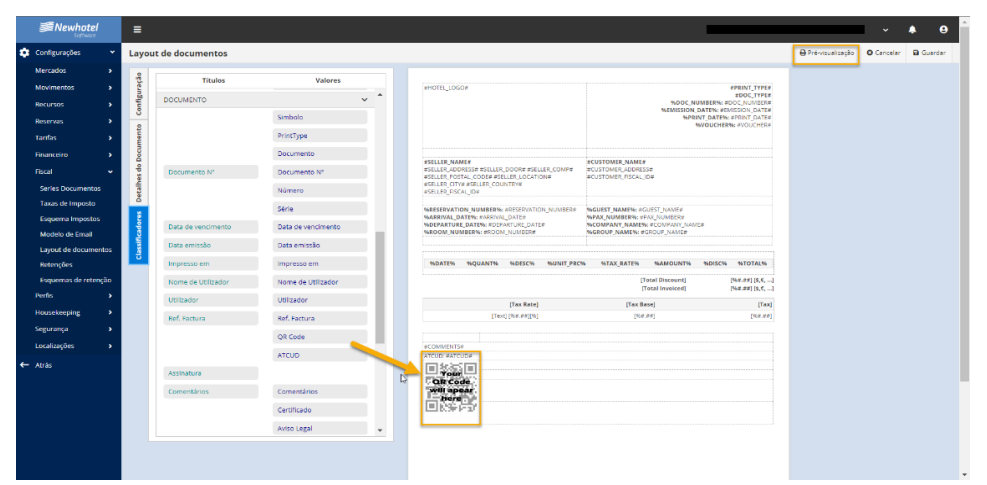

NewHotel Software Copyright | 2023

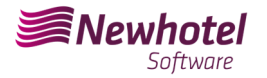

Uma pré-visualização do documento será possivél consultar no campo superior direito:

| Ne                                                       | whotel<br>Software                          |                                                                                                    |                                                                |                                                                              |                                              | Fatura/R<br>Data em<br>Impresso em: 23 | Fatura<br>ecibo N*:<br>issão: 04<br>2/12/2022<br>Ma | Original<br>Recibo<br>8/FCT22<br>06-2022<br>15:35:39<br>rco Lima<br>/oucher: |
|----------------------------------------------------------|---------------------------------------------|----------------------------------------------------------------------------------------------------|----------------------------------------------------------------|------------------------------------------------------------------------------|----------------------------------------------|----------------------------------------|-----------------------------------------------------|------------------------------------------------------------------------------|
| lewHotel C<br>Rua Luis I, I<br>617-358 Bi<br>Braga Portu | Cloud Suite -<br>Braga 21<br>Taga<br>gal    | N                                                                                                    |                                                                |                                                                              |                                              |                                        |                                                     |                                                                              |
| Reserva Nº<br>Intrada: 01<br>Saída: 04-0<br>Mojamento    | - 600/2022<br>-06-2022<br>6-2022<br>N*: 108 |                                                                                                    | Hd<br>Pa<br>En<br>No                                           | ispede:<br>ix: 2-1-0<br>npresa:<br>ime grupo:                                |                                              |                                        |                                                     |                                                                              |
|                                                          |                                             |                                                                                                    |                                                                |                                                                              |                                              |                                        | Ref                                                 | Fatura:                                                                      |
| Data                                                     | Descrição                                   |                                                                                                    | Qt.                                                            | Taxa Imposto                                                                 | Imposto                                      | Valor Unitário                         | Total                                               | Saldo                                                                        |
| 1/06/2022                                                | Aloiamento                                  | com Pequeno Almoco                                                                                                  | 1                                                              | 6.00                                                                         | 8.49                                         | 141.51                                 | 150.00                                              | 150.00                                                                       |
| 1/06/2022                                                | Recepção                                    | Cama Extra                                                                                                    | 1                                                              | 13.00                                                                        | 2.88                                         | 22.12                                  | 25,00                                               | 175.00                                                                       |
| 1/06/2022                                                | Recepção/                                   | Lavandaria                                                                                                    | 1                                                              | 23.00                                                                        | 5.61                                         | 24.39                                  | 3 20                                                | 205.00                                                                       |
| 1/06/2022                                                | Spa/Massa                                   | gem Corporal                                                                                                    | 2                                                              | 23.00                                                                        | 11.22                                        | 24.39                                  | 60.80                                               | 265.00                                                                       |
| 2/06/2022                                                | Alojamento                                  | com Pequeno Almoço                                                                                                  | 1                                                              | 6.00                                                                         | 8.49                                         | 141.51                                 | 150.00                                              | 415.00                                                                       |
| 2/06/2022                                                | Recepção                                    | Cama Extra                                                                                                    | 1                                                              | 13.00                                                                        | 2.88                                         | 22.12                                  | 25.00                                               | 440.00                                                                       |
| 3/06/2022<br>3/06/2022<br>4/06/2022                      | Alojamento<br>Recepção/<br>Multibanco       | com Pequeno Almoço<br>Cama Extra                                                                                    | 1                                                              | 6.00<br>13.00                                                                | 8.49<br>2.88                                 | 141.51<br>22.12                        | 150.00<br>25.00<br>-615.00                          | 590.00<br>615.00<br>0.00                                                     |
|                                                          |                                             |                                                                                                    |                                                                |                                                                              | Total Factur                                 | ado                                    |                                                     | 615.00 ¢                                                                     |
| Taxa                                                     | Imposto                                     | Walor Limido                                                                                                    | Imposto                                                        |                                                                              |                                              |                                        |                                                     |                                                                              |
| TRACK I                                                  | 100                                         | 00.07                                                                                                    | niposta                                                        |                                                                              |                                              |                                        |                                                     |                                                                              |
|                                                          | 23%                                         | 30.37                                                                                                    | 10.00                                                          | 9                                                                            |                                              |                                        |                                                     |                                                                              |
|                                                          | 2396                                        | 73.17                                                                                                    | 16.8.                                                          | 0                                                                            |                                              |                                        |                                                     |                                                                              |
|                                                          | 6%                                          | 424.53                                                                                                    | 25.4                                                           | 7                                                                            |                                              |                                        |                                                     |                                                                              |
|                                                          |                                             |                                                                                                    |                                                                |                                                                              |                                              |                                        |                                                     |                                                                              |
|                                                          |                                             |                                                                                                    | Assi                                                           | inatura                                                                      |                                              | -                                      |                                                     |                                                                              |
|                                                          |                                             |                                                                                                    |                                                                |                                                                              |                                              |                                        |                                                     |                                                                              |
| ATCUD: 12                                                |                                             | Sociedade por Quotas - Cap<br>NIF: 123456789   IBAN: PT<br>Felf: +351 253 000 000 (Ch<br>Felm: +351 933 000 000 (Ch | pital Social: 1<br>50 0000 0000<br>amada para a<br>hamada para | 000,00€ - Matricu<br>0000 0000 0000<br>rede fixa naciona<br>a rede móvel nac | lada na C.R.C<br>0 BIC/SWIF1<br>I)<br>ional) | . de Lisboa<br>T:BCOMPTPL              |                                                     | 1                                                                            |

Em caso de dúvida, contacte o Helpdesk NewHotel, ao seu dispor 24 horas por dia.

## Informações Adicionais:

- Para mais informações sobre o ATCUD o que é e para que serve por favor consulte o link <u>Outras</u> <u>Obrigações > Séries/ATCUD > Âmbito de Aplicação (portaldasfinancas.gov.pt)</u> onde poderá encontrar informação detalhada sobre o tema.

- Como proceder no website da AT para criação do utilizador para obtenção dos códigos via webservices:

- 1. Deverá aceder ao website da AT em Portal das Finanças (portaldasfinancas.gov.pt)
- 2. Introduzir as suas credenciais de acesso

| AT<br>autoridade<br>tributária e aduaneira |                                              |                          |                 |                |
|--------------------------------------------|----------------------------------------------|--------------------------|-----------------|----------------|
|                                            | C Gov.Pt                                     | NIF                      | EORI            | L <sub>2</sub> |
|                                            | <ul> <li>Nº de C</li> <li>Senha d</li> </ul> | ontribuinte<br>le acesso |                 |                |
|                                            |                                              | Autenticar               |                 |                |
|                                            | Recuperar senh                               | a                        | Novo Utilizador |                |

3. Deverá na barra de pesquisa procurar por "Gestão de Utilizadores"

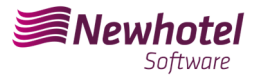

#### **Boletim Informativo Helpdesk**

| NIF SOTS33859                        | S Mensagene                                                                                      | A Minina Area Sali |                        |
|--------------------------------------|--------------------------------------------------------------------------------------------------|--------------------|------------------------|
| autoridade<br>tributària e aduaneira | gestas de utilizadores                                                                           | Q                  |                        |
| AAT                                  | Resultados da Pesquisa                                                                           |                    |                        |
| Agenda Fiscal                        | Resultados da priguisa pelas palavras gestao de utilizadores disponíveis no Portal das Finanças. |                    |                        |
| Serviços                             | Serviços Engislação Informação                                                                   |                    |                        |
| Informação Fiscal e Aduaneira        | +                                                                                                |                    |                        |
| Apoio ao Contribuinte                | Gestão de Utilizadores                                                                           |                    |                        |
| Grandes Contribuintes                | Gestão de Utilizadores                                                                           | Aceder.>           |                        |
| Estatisticas                         | Caracteristic Construction                                                                       | Aceder e l         | Sextão de Utilizadores |
| Portuguese Tax System                | Gestão de Adesão                                                                                 |                    |                        |
| Cidadania Fiscal                     | Gestão Ultilizatores Externos > Gestão de Adesão                                                 | Aceder >           |                        |
|                                      | Declarações Aduaneiras<br>Gestão Utilizadores Extensos - Declarações Aduaneiras                  | Aceder >           |                        |
|                                      | Gestão Utilizadores Externos                                                                     |                    |                        |
|                                      | Gentile des adeodes aus motives aduantiou e.r.,<br>Gentile UNItadores Echeron                    | Aceder >           |                        |
|                                      | Encomendas Postais                                                                               | Aceder >           |                        |
|                                      | Gestão Utilizadores Externos > Encomendas Pestas                                                 |                    |                        |
|                                      | Gestão de Credores                                                                               | Acader 3           |                        |
|                                      | Gestão de Credores                                                                               | Autom P            |                        |

1. Aquando da criação do utilizador atribuir a permissão indicada consoante o tipo de comunicação automática WSE (via websérie ) e/ou manualmente CGS

WSE – Comunicação e Gestão de Séries por Websérie CGS – Comunicação e Gestão de Séries

### Gestão de Utilizadores

#### **Alterar Utilizador**

| Utilizador                                                                                                    |                       |                                                               |   |
|----------------------------------------------------------------------------------------------------|-----------------------|---------------------------------------------------------------|---|
| 501533869/2                                                                                                    |                       |                                                               |   |
| Nome 😧                                                                                                    |                       |                                                               |   |
| NEWHOTEL SOFTWARE                                                                                                |                       |                                                               |   |
| Senha 😧                                                                                                    |                       | Confirme Senha                                                |   |
| Senha para o Novo Utilizador                                                                                     | ۲                     | Senha para o Novo Utilizador                                  | ۲ |
| Preencha este campo, apenas se quiser<br>Permitir Acesso Telefónico<br>(Acione este campo se desejar que o utili | alterar a<br>zador po | senha actual.)<br>ssa realizar operações através do telefone) |   |
| E-mail Ø                                                                                                    |                       |                                                               |   |
| Ex.: nome@mail.pt                                                                                                |                       |                                                               |   |
| (0                                                                                                    | Optional)             |                                                               |   |
| Operações Autorizadas                                                                                            |                       |                                                               |   |
| 1DA - Perfil uumds CD,CUST_AE                                                                                    | MINIST                | RATIVE                                                        |   |
| 1DE - Perfil uumds CD,CUST_EX                                                                                    | ECUTIV                | E                                                             |   |
| 1DL - Perfil uumds CD,CUST_CC                                                                                    | NSULT                 | ATIVE                                                         |   |
| 🗸 CGS - Comunicação e Gestão d                                                                                   | e Séries              |                                                               |   |
| 🗌 CIT - Consulta Informações da I                                                                                | nspeçã                | o Tributária                                                  |   |
| 🗌 CA - Contribuição Autárquica / I                                                                               | Imposto               | Municipal sobre Imóveis                                       |   |
| 🗌 CAD - Consulta situação cadast                                                                                 | tral                  |                                                               |   |
| 🗌 CAT - Contencioso Administrati                                                                                 | vo Tribu              | tário                                                         |   |
| 🗌 CCD - Pedido de regularização o                                                                                | de IVA -              | Artigo 78º-B do Código do IVA                                 |   |
|                                                                                                    |                       |                                                               |   |
| 🗋 CCE - Consulta Transferências I                                                                                | Entidade              | e                                                             |   |

🔲 WVA - Webservice da Declaração Periódica de IVA

Após a criação do utilizador em questão poderá colocar os dados nos campos descritos na exemplificação da criação de séria via webservices do seu sistema de faturaçao.

#### - Como proceder no website da AT para obtenção dos códigos das séries de documentos:

NewHotel Software Copyright | 2023

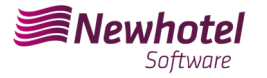

- 1. Deverá aceder ao website da AT em Portal das Finanças (portaldasfinancas.gov.pt)
- 2. Introduzir as suas credenciais de acesso

| AT<br>autoridade<br>tributária e aduaneira | AUTENTICAÇÃO                                 |                           |                 |    |  |
|--------------------------------------------|----------------------------------------------|---------------------------|-----------------|----|--|
|                                            | Gov.Pt                                       |                           | EORI            |    |  |
|                                            | <ul> <li>N° de C</li> <li>Senha d</li> </ul> | contribuinte<br>de acesso |                 | La |  |
|                                            |                                              | Autenticar                |                 |    |  |
|                                            | Recuperar sent                               | a                         | Novo Utilizador |    |  |

3. No campo de pesquisa colocar 'Comunicação de Series Documentais'

|   | O AT                                 | S Mensegens                                                                                       | A Minha Área | Sair  |  |
|---|--------------------------------------|---------------------------------------------------------------------------------------------------|--------------|-------|--|
| _ | autoridade<br>tributária e aduaneira | comunicação das séries                                                                            |              | Q     |  |
|   | A AT                                 | Resultades da Pesquisa                                                                            |              |       |  |
|   | Agenda Fiscal                        | Resultados da pesquisa pelas palavras comunicação das séries disponíveis no Portal das Finanças.  |              |       |  |
|   | Serviços                             | Serviços Legislação Informação                                                                    |              |       |  |
|   | Informação Fiscal e Aduaneira        | +                                                                                                 |              |       |  |
|   | Apoio ao Contribuinte                | Comunicação de Séries Documentais                                                                 |              | der > |  |
|   | Grandes Contribuintes                | Séries Documentais > Comunicação de Séries Documentais                                            | -            |       |  |
|   | Estatísticas                         | Séries Documentais                                                                                |              |       |  |
|   | Portuguese Tax System                | e acesso à funcionalidade que permite a <b>comunicação</b> e consuta de <b>Séries</b> Documentais | Ace          | der > |  |
|   | Cidadania Fiscal                     | Séries Documentais                                                                                |              |       |  |
|   |                                      | Anular Comunicação                                                                                |              |       |  |
|   |                                      | Anula: Comunicação                                                                                | Ace          | der > |  |
|   |                                      | e-TaxFree > Anular Comunicação                                                                    |              |       |  |
|   |                                      |                                                                                                   |              |       |  |

4. Selecionar o campo "Comunicação de Séries"

|                                            |                                                                                                    |                                                                                                    | 🖬 Mensagens 🛛 A Minha Área Sair                                                                                                    |  |
|--------------------------------------------|----------------------------------------------------------------------------------------------------|----------------------------------------------------------------------------------------------------|----------------------------------------------------------------------------------------------------|--|
| AT<br>autoridade<br>tributária e aduaneira | Indique o que pretende efetuar (Ex: Entrega                                                                                                    | er IRS)                                                                                                    | Q                                                                                                    |  |
|                                            | Séries Documentais                                                                                                    |                                                                                                    |                                                                                                    |  |
| Séries Documentais 🗸 🗸                     |                                                                                                    |                                                                                                    |                                                                                                    |  |
| Comunicação de Séries<br>Documentais       | Operador Económico                                                                                                    |                                                                                                    |                                                                                                    |  |
| Serviços Relacionados                      | di T                                                                                                    |                                                                                                    |                                                                                                    |  |
|                                            |                                                                                                    |                                                                                                    |                                                                                                    |  |
| `                                          | Comunicar as minhas séries                                                                                                    | Comunicação de Séries de<br>autofaturação com acordo                                                                                                    | Comunicação de Séries de<br>autofaturação sem acordo                                                                                                    |  |
|                                            | Nesta área poder registar as séreis para<br>obtenção do código de validação, com<br>sereito do código de validação, com<br>sereito para documentos pér-impressos<br>em Tipografía. Pode também consultar,<br>anular, finalizar ou repudiar séries. | Nesta área pode registar, consultar,<br>anutár e finalizar señera de<br>seu fornacedor nacional ou estrangeiro<br>el/ou señres para esrem utilizadas por<br>um adquirente estrangeiro. Pode<br>igualmente registar, consultar, alterar ou<br>finalizar o acoido prévio de<br>autofaturação estabelicido entre si e o<br>adquirente nacional. | Nesta área pode comunicar as séries de<br>autofaturação sem acordo, indicando as<br>em norma do seu fornecedor de acordo<br>com enquadramento a que se destina.<br>Aplica-se no sector de despendicios,<br>residuos e sucatar areciclaveia, assim<br>com a adquientes de cortiça, madeia,<br>pinhas e pinhões de casca. |  |
|                                            |                                                                                                    |                                                                                                    |                                                                                                    |  |

5. Selecionar o campo de "Registar Série"

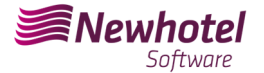

I

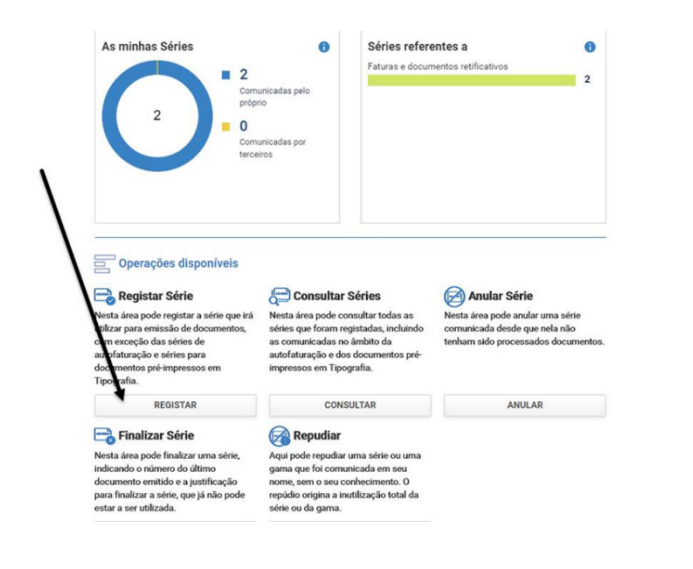

6. Proceder com o preenchimento dos campos necessários em acordância

| ≡ MENU                | Séries Documentais > Con                                         | Párice Desumentais > Comunicação de Párice Desumentais > Desistes Páric |                                                 |                                                                     |                                    |  |  |  |
|-----------------------|------------------------------------------------------------------|-------------------------------------------------------------------------|-------------------------------------------------|---------------------------------------------------------------------|------------------------------------|--|--|--|
|                       |                                                                  |                                                                         |                                                 | - Augusta serie                                                     |                                    |  |  |  |
| Séries Documentais    |                                                                  |                                                                         |                                                 |                                                                     |                                    |  |  |  |
| Comunicação de Séries | Registar Série                                                   |                                                                         |                                                 |                                                                     |                                    |  |  |  |
| Documentais           | Nesta área pode registar a sér                                   | rie que irá ut                                                          | tilizar para emissão d                          | e documentos, com exceção das                                       | séries de autofaturação e          |  |  |  |
| Serviços Relacionados | séries para documentos pré-in<br>utilizar, de modo a obter um cr | npressos er<br>ódigo de val                                             | n Tipografia. Deverá (<br>idação com o qual iri | comunicar, por cada tipo de docu<br>a ser composto o respetivo ATCU | imento, a série que pretende<br>ID |  |  |  |
| Todos os Serviços     |                                                                  |                                                                         |                                                 |                                                                     |                                    |  |  |  |
|                       | Série Ø                                                          | Tipo de Sé                                                              | rie O                                           | Classe do Documento 😡                                               | Tipo de Documento 😡                |  |  |  |
|                       | 23                                                               | 23 Normal V                                                             |                                                 | Faturas e documentos ret 🛛 🛩                                        | Fatura 👻                           |  |  |  |
|                       |                                                                  |                                                                         |                                                 |                                                                     |                                    |  |  |  |
|                       | Início da Sequência 😡                                            | Inicio Prev                                                             | isto de Utilização 😡                            |                                                                     |                                    |  |  |  |
|                       | 1                                                                | 2023-01-                                                                | 01                                              |                                                                     |                                    |  |  |  |
|                       | 11: 1 P                                                          |                                                                         |                                                 | 0                                                                   |                                    |  |  |  |
|                       | Regrama laformítica Estura la                                    |                                                                         | loserir                                         |                                                                     | I                                  |  |  |  |
|                       | Programa informatico Paturação                                   | , •                                                                     | Insen                                           |                                                                     |                                    |  |  |  |
|                       |                                                                  |                                                                         | -                                               |                                                                     |                                    |  |  |  |
|                       | WOLTER                                                           |                                                                         |                                                 | )                                                                   | 001001140                          |  |  |  |
|                       | Coloc                                                            | ar o Codig<br>da ne                                                     | o de certificação<br>whotel                     |                                                                     | CONFIRMAR                          |  |  |  |
|                       |                                                                  | Guine                                                                   | in order                                        |                                                                     |                                    |  |  |  |
|                       |                                                                  |                                                                         |                                                 |                                                                     |                                    |  |  |  |

<u>NOTA –</u> O código de certificação da NewHotel encontra-se no rodapé das faturas emitidas presentemente que no caso das aplicações CLOUD é o **1437**.

7. Após a confirmação por parte da AT do registo das séries será gerado um código que poderá ser consultado neste campo

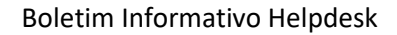

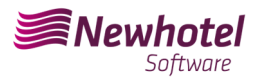

| tributária e aduaneira               | Indique o que pretende efetuar (Ex: Entregar IRS)                                                                                                    |
|--------------------------------------|----------------------------------------------------------------------------------------------------|
| MENU                                 | Séries Documentais > Comunicação de Séries Documentais > Consultar Séries                                                                                                    |
| Séries Documentais 🛛 🗸               |                                                                                                    |
| Comunicação de Séries<br>Documentais | Série registada com sucesso. A situação ficou ativa e foi atribuído o seguinte código de validação : JFH335NF 🛛 🛛 🗧                                                                                                    |
| Serviços Relacionados                | Consultar Séries                                                                                                    |
| odos os Serviços                     |                                                                                                    |
|                                      | Série O Tipo de Série O Classe do Documento O Tipo de Documento O                                                                                                    |
|                                      | Inserir Todas V Todas V<br>Data de Registo O                                                                                                    |
|                                      | Inserie Todas V Todas V<br>Data de Registo O<br>De Ma M<br>- OPÇÕES V LIMPAR PERGINSAN                                                                                                    |
|                                      | Inser     Todas     Todas     Todas       Data de Registro Ø     Imiliaria     Imiliaria     Imiliaria       Der     Imiliaria     Imiliaria     Imiliaria       10     Elementos por página     Procutar.                                                                                                    |
|                                      | Inserr Todas V Todas V<br>Data de Regiono D<br>De Main Main Main Main Main Main Main Main                                                                                                    |
|                                      | Todas         Todas         Todas <th< td=""></th<> |

Em caso de dúvidas sobre o preenchimento dos campos aquando do registo das séries de documentos a efetuar aconcelhamos que se informe junto do seu contabilista ou da pessoa responsavél pela contabilidade da sua empresa.

Em caso de dúvida, contacte o Helpdesk NewHotel, ao seu dispor 24 horas por dia.

| Helpdesk                   | Headquarters                    |
|----------------------------|---------------------------------|
| Tel: +(351) 21 844 00 20   | Tel: +(351) 21 844 00 10        |
| Móvel: +(351) 93 300 00 00 | Av. Almirante Gago Coutinho, 70 |
| Skype: Helpdesk.Newhotel   | 1700-031 Lisboa   Portugal      |